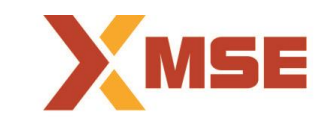

# Metropolitan Stock Exchange of India Limited

#### **Department: Market Operations**

## Segment: Capital Market Segment

Circular No.: MSE/TRD/6810/2018

Date: September 18, 2018

## Subject: Mock Trading in Capital Market Segment on Saturday, September 22, 2018

To All Members,

In terms of provisions of the Rules, Bye-Laws and Regulations of the Exchange, members of the Exchange are notified as under:

Exchange will conduct a mock trading session in Capital Market Segment on Saturday, September 22, 2018 to test system performance.

#### Schedule for Mock Trading Session:

| Particulars                                      | Start Time        | End Time  |
|--------------------------------------------------|-------------------|-----------|
| Log-in time                                      | 10:30 hrs onwards | -         |
| Pre-Open order entry time*                       | 11:00 hrs         | 11:08 hrs |
| Normal market                                    | 11:15 hrs         | 13:00 hrs |
| Closing Session                                  | 13:10 hrs         | 13:20 hrs |
| Custodian Participant / Client Code Modification | -                 | 13:30 hrs |

\*Random closure in last one minute

#### Live Re-login Activity:

| Particulars              | Timings   |
|--------------------------|-----------|
| Live Re-login start time | 14:00 hrs |
| Live Re-login close time | 14:30 hrs |

The procedure for downloading the files for participating in mock trading is specified in Annexure.

Members may note that the trades resulting from such mock trading will not attract any obligation in terms of funds and/or securities, pay-in and/or pay-out, and do not create any rights and liability on members. My<sup>></sup>Exchange facility will not be available during mock trading and same would be available after live re-login session.

Members are requested to re-login into live environment to check the connectivity and to avoid login problems on Monday, September 24, 2018.

For any clarifications, contact Customer Service on 022-61129010 or send email to customerservice@msei.in.

# For and on behalf of Metropolitan Stock Exchange of India Limited

#### Muhammed Khatri Sr. Manager

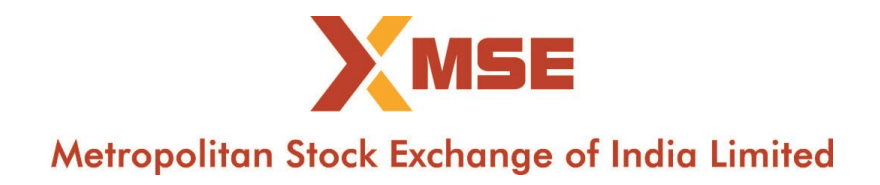

#### Annexure

### Steps for downloading files for participating in Capital Market segment Mock Trading.

a) Members are advised to log-in to the Member Administrator Terminal (MAT) and Trader Workstation (TWS) with the user id and password as being used in the live environment.

Download all the files kept in the \SETUP\MockSetup folder in the SFTP (Extranet) Server using address https://192.168.125.209 for downloading through VSAT/Lease Line and <u>https://sftp.msei.in</u> for downloading through Internet to the members system. Files can be downloaded any time through Internet or can be downloaded through VSAT / Leased Line on Friday, September 21, 2018 after Trading hours.

#### b) Install VC++Redistributable 2008 on the system

- c) Member opting to connect using THRU are required to refer to the Mock THRU Installation Guide kept on the \SETUP\MOCKSetup folder in the SFTP (Extranet) Server.
  - Members are required to communicate THRU machine IP address to the Exchange on customerservice@msei.in along with User IDs / MAT IDs details connecting through particular THRU machine. Mail subject should be "MOCK-THRU Connection detail-Capital Market Segment"
  - The details to be provided in following format. The details should be provided latest by 18:00 hrs Friday, September 21, 2018.

| Sr. | Member | Segment | THRU Machine IP Address   | User IDs / MAT IDs      |
|-----|--------|---------|---------------------------|-------------------------|
| No. | ID     |         | (as provided in Exchange  | connecting through      |
|     |        |         | Network Interface in THRU | particular THRU machine |
|     |        |         | configuration)            | (in Single line comma   |
|     |        |         |                           | separated)              |

- d) Double click MSE-EQTWSCLIENT.msi. It will install the MSE-EQ Trader Workstation for mock Trading Version 11.6.16.
- e) Double click **MSE-EQMEMADMIN.msi**. It will install new MSE-EQ Member Administrator for mock Trading Version 11.6.16.
- f) Following steps are to be followed by members after installation of TWS/ MAT

#### (i) For Leased Line mode of connectivity

After installation start TWS / MAT and follow below mentioned steps:

- Go to Tools  $\rightarrow$  System configuration
- Member using THRU needs to select "**THRU**" in Mode of Connectivity. Other members need to select "**Dedicated**".
- Members having bandwidth 2mbps or above needs to select Market Data Updates as "**HIGH**". Other members need to select "**Normal**"
- If Member is using THRU, enter THRU machine IP address in "Host IP Address" under Interactive settings.
  THRU machine IP address is same as entered in THRU configuration – "Client Network
- Click on Modify.

Interface"

- System will set the configuration as entered / selected and TWS / MAT will be closed.
- Start TWS / MAT and login to the mock environment of MSE Capital Market.

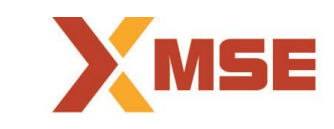

# Metropolitan Stock Exchange of India Limited

## (ii) Internet users:

## Kindly use the URL <u>https://trading.msei.in</u> for SSL VPN login.

After installation start TWS and follow below mentioned steps:

- Go to Tools → System configuration
- Select Mode of Connectivity as "Internet"
- After selection click on Modify
- System will set the configuration as selected and TWS will be closed.
- Start TWS and login to the mock environment of MSE Capital Market.